# PeopleSoft User Group

October 14, 2015

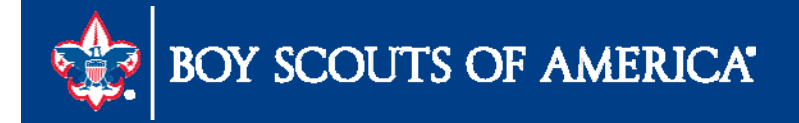

# User Group Agenda

- 2016 Budget Preparation
- Year End Preparation
  - Time Study Journal Entry
  - Month End GL Transmittal Process
  - Processing IRS Forms 1099

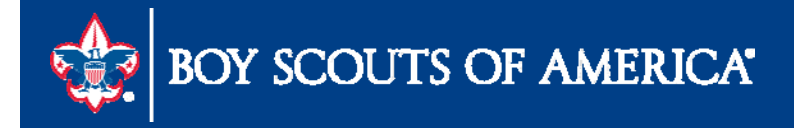

# **Budget Preparation**

- Chapter 14 of the user guide
- Recorded webinar on Finance Impact Site <u>www.scouting.org/financeimpact</u>
- Tools available
  - Queries
    - LC\_ACTUAL\_SPREADSHEET\_FIS\_YR
    - LC\_BUDGET\_FISCAL\_YR the starting point for budget
  - Report
    - Detail Budget Analysis Scope
      - Run on 12-31-15
      - Provides current plus 2 years of history and budget

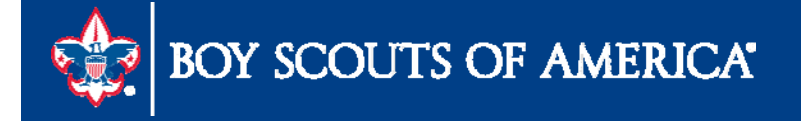

# **Budget Preparation**

- Build out your tree
- Make "nodes" for each budget participant
- Create two "scopes" for each "node"
  - Summary (page 8-21 in PeopleSoft User Guide)
  - Individual (page 8-22) in PeopleSoft User Guide)
- Define report request and use email feature to send Detailed Budget Analysis-Scope reports

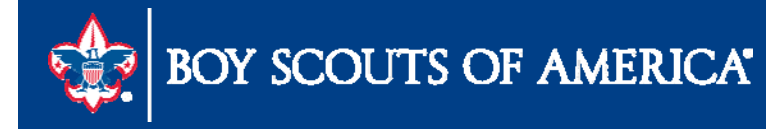

# **Budget Preparation**

| SetID:                                                                                                    | Last Audit:             | Valid Tree                          |              |               |          |
|----------------------------------------------------------------------------------------------------|-------------------------|-------------------------------------|--------------|---------------|----------|
| Effective Date:                                                                                                    | 01/01/1900 Status:      | Active                              |              |               |          |
| Tree Name:                                                                                                    | LBP (PROJECTS)          | 1.00 UProjenis                      |              |               |          |
| Save As Close                                                                                                    | Tree Definition Display | Options Print Format                | (            |               |          |
|                                                                                                    |                         |                                     |              |               |          |
| Collapse All   Expa                                                                                                    | and All Find            |                                     | First Page 【 | 7 of 800 卫 Li | ast Page |
| Collapse All   Expe<br>ALL - All Project<br>CAMPS AL<br>CAMPS AL<br>CAMPS AL<br>COLL<br>CAMPS AL<br>CAMPS AL | and All Find            | ts<br>AL<br>vents<br>ct<br>not Dist | First Page 🔳 | 7 of 800 🖸 Li | ast Page |

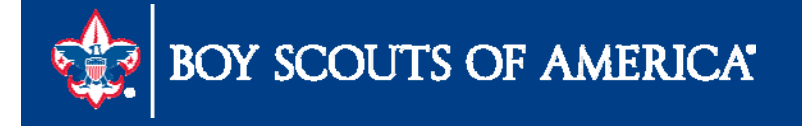

# **Starting Your Budget**

#### LC\_BUDGET\_SPREADSHEET\_FIS\_YR - Budget Spreadsheet - Fis Year

Business\_Unit:

Year: 2013

View Results

Download results in : Excel SpreadSheet CSV Text File XML File (550 kb)

|--|

|    | Unit | Fund | d Account | Project | Class | Account Description           | Project Description            | JAN            | FEB            | MAR            | APR            | MAY        | JUN            | JUL            | AUG            | SEP            | OCT       |
|----|------|------|-----------|---------|-------|-------------------------------|--------------------------------|----------------|----------------|----------------|----------------|------------|----------------|----------------|----------------|----------------|-----------|
| 1  |      | 1    | 3605      | 000     | 00    | Reclass-Friends of Scouting   | UNASSIGNED COUNCIL             | -<br>97024.000 | 0.000          | 0.000          | 0.000          | 0.000      | 0.000          | 0.000          | 0.000          | 0.000          | 0.000     |
| 2  |      | 1    | 3625      | 645     | 00    | Reclass-Foundations & Trusts  | GF Scoutreach                  | -2382.000      | 0.000          | 0.000          | 0.000          | 0.000      | 0.000          | 0.000          | 0.000          | 0.000          | 0.000     |
| 3  | -    | 1    | 4001      | 000     | 90    | Contributions-FOS             | UNASSIGNED COUNCIL             | -<br>11556.000 | -<br>46592.000 | -<br>29762.000 | -<br>12687.000 | -16211.000 | -<br>19371.000 | -<br>26728.000 | -<br>11998.000 | -6400.000      | -8662.000 |
| 4  |      | 1    | 4069      | 000     | 90    | Prov for Unc-FOS              | UNASSIGNED COUNCIL             | 850.000        | 2478.000       | 2985.000       | 3231.000       | 1389.000   | 2855.000       | 2179.000       | 610.000        | 769.000        | 1179.000  |
| 5  | -    | 1    | 4071      | 089     | 90    | Contributions-Project Sales   | SCHOOL NIGHTS                  | 0.000          | 0.000          | 0.000          | 0.000          | 0.000      | 0.000          | 0.000          | -2500.000      | -2500.000      | -3000.000 |
| 6  | 1.00 | 1    | 4071      | 901     | 90    | Contributions-Project Sales   | Firelands Res. Summer Camp     | 0.000          | 0.000          | 0.000          | 0.000          | -4500.000  | 0.000          | 0.000          | 0.000          | 0.000          | 0.000     |
| 7  |      | 1    | 4201      | 301     | 90    | Contributions-SE-Sponsorships | Ralph Phillips Memorial Golf   | 0.000          | 0.000          | 0.000          | -4400.000      | -5900.000  | -3700.000      | 0.000          | 0.000          | 0.000          | 0.000     |
| 8  |      | 1    | 4201      | 303     | 90    | Contributions-SE-Sponsorships | Scouting Community Svs Award   | 0.000          | 0.000          | 0.000          | 0.000          | 0.000      | 0.000          | 0.000          | -4000.000      | 0.000          | 0.000     |
| 9  |      | 1    | 4201      | 305     | 90    | Contributions-SE-Sponsorships | Distinguished Citizen's Dinner | 0.000          | 0.000          | 0.000          | 0.000          | 0.000      | 0.000          | 0.000          | -<br>12632.000 | -<br>11368.000 | 0.000     |
| 10 | -    | 1    | 4201      | 342     | 90    | Contributions-SE-Sponsorships | Cycling for Scouts             | 0.000          | 0.000          | 0.000          | 0.000          | 0.000      | 0.000          | 0.000          | 0.000          | 0.000          | -1500.000 |
| 11 | -    | 1    | 4201      | 613     | 90    | Contributions-SE-Sponsorships | Council Recognition Dinner     | 0.000          | 0.000          | 0.000          | -700.000       | 0.000      | 0.000          | 0.000          | 0.000          | 0.000          | 0.000     |
| 12 |      | 1    | 4202      | 301     | 90    | Contributions-SE-Participants | Ralph Phillips Memorial Golf   | 0.000          | 0.000          | 0.000          | -525.000       | -800.000   | -3350.000      | -25.000        | 0.000          | 0.000          | 0.000     |
| 13 |      |      | 4202      | 303     | 90    | Contributions-SE-Participants | Scouting Community Svs Award   | 0.000          | 0.000          | 0.000          | 0.000          | 0.000      | 0.000          | 0.000          | -1800.000      | 0.000          | 0.000     |
| 14 |      | 1    | 4202      | 305     | 90    | Contributions-SE-Participants | Distinguished Citizen's Dinner | 0.000          | 0.000          | 0.000          | 0.000          | 0.000      | 0.000          | 0.000          | -1222.000      | -9778.000      | 0.000     |
| 15 | -    | 1    | 4202      | 320     | 90    | Contributions-SE-Participants | Good Scout Event               | 0.000          | 0.000          | 0.000          | 0.000          | 0.000      | 0.000          | 0.000          | 0.000          | 0.000          | -1448.000 |
| 16 | -    | 1    | 4202      | 332     | 90    | Contributions-SE-Participants | Fly Fishing                    | 0.000          | 0.000          | 0.000          | -3832.000      | -6568.000  | 0.000          | 0.000          | 0.000          | 0.000          | 0.000     |
| 17 |      | 1    | 4202      | 342     | 90    | Contributions-SE-Participants | Cycling for Scouts             | 0.000          | 0.000          | 0.000          | 0.000          | -318.000   | 0.000          | -213.000       | -305.000       | -150.000       | -514.000  |
| 18 |      | 1    | 4204      | 305     | 90    | Contributions-SE-Advertising  | Distinguished Citizen's Dinner | 0.000          | 0.000          | 0.000          | 0.000          | 0.000      | 0.000          | 0.000          | -964.000       | -2036.000      | 0.000     |
| 19 |      | 1    | 4204      | 320     | 90    | Contributions-SE-Advertising  | Good Scout Event               | 0.000          | 0.000          | 0.000          | 0.000          | 0.000      | 0.000          | 0.000          | 0.000          | 0.000          | -3000.000 |
| 20 | -    | 1    | 4204      | 332     | 90    | Contributions-SE-Advertising  | Fly Fishing                    | 0.000          | 0.000          | 0.000          | -1000.000      | -1000.000  | 0.000          | 0.000          | 0.000          | 0.000          | 0.000     |
| 21 | 1.00 | 1    | 4231      | 301     | 90    | Contributions-SE-Other        | Ralph Phillips Memorial Golf   | 0.000          | 0.000          | 0.000          | 0.000          | 0.000      | -2400.000      | 0.000          | 0.000          | 0.000          | 0.000     |
| 22 |      | 1    | 4231      | 305     | 90    | Contributions-SE-Other        | Distinguished Citizen's Dinner | 0.000          | 0.000          | 0.000          | 0.000          | 0.000      | 0.000          | 0.000          | -151.000       | -774.000       | -75.000   |
| 23 |      | 1    | 4251      | 301     | 90    | Cost-DB-SE-Meals              | Ralph Phillips Memorial Golf   | 0.000          | 0.000          | 0.000          | 0.000          | 0.000      | 0.000          | 2690.000       | 0.000          | 0.000          | 0.000     |
| 24 |      | 1    | 4251      | 303     | 90    | Cost-DB-SE-Meals              | Scouting Community Svs Award   | 0.000          | 0.000          | 0.000          | 0.000          | 0.000      | 0.000          | 0.000          | 1080.000       | 0.000          | 0.000     |
| 25 | 1.00 | 1    | 4251      | 305     | 90    | Cost-DB-SE-Meals              | Distinguished Citizen's Dinner | 0.000          | 0.000          | 0.000          | 0.000          | 0.000      | 0.000          | 0.000          | 0.000          | 0.000          | 6500.000  |
| 00 |      |      | 4054      | 200     | 00    | OLLARD OF MALE                | 0                              | 0.000          | 0.000          | 0.000          | 0.000          | 0.000      | 0.000          | 0.000          | 0.000          | 0.000          | 0.000     |

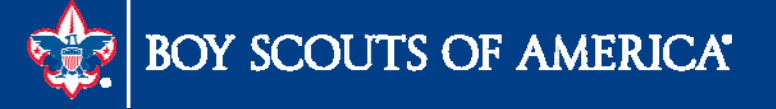

#### Prepared. For Life.™

Firs

# **Actual Spreadsheet**

#### LC\_ACTUAL\_SPREADSHEET\_FIS\_YR - Actual Spreadsheet-Fis Year

Business\_Unit:

2012 Year:

View Results

Download results in : Excel SpreadSheet CSV Text File XML File (827 kb)

| View |       |      |         |         |       |                                |                                |            |             |            |           |            |            |            |           |            |            |             |             |
|------|-------|------|---------|---------|-------|--------------------------------|--------------------------------|------------|-------------|------------|-----------|------------|------------|------------|-----------|------------|------------|-------------|-------------|
|      | -     | Fund | Account | Project | Class | Account Descr                  | Project Descr                  | JAN        | FEB         | MAR        | APR       | MAY        | JUN        | JUL        | AUG       | SEP        | OCT        | NOV         | DEC         |
| 1    | 1,450 | 1    | 1001    | 501     | 00    | Checking Account Bank 1        | CHASE BANK - MARION DEPOSIT    | -1126.640  | 1728.550    | -2620.590  | 290.100   | 13452.820  | -12900.430 | -1935.660  | 1163.610  | 705.590    | 32560.610  | -30241.500  | -3837.550   |
| 2    | 1,450 | 1    | 1001    | 505     | 00    | Checking Account Bank 1        | RICHLAND BANK 513430182        | 24294.670  | -132115.160 | -46684.420 | 1888.280  | 106640.750 | -64897.510 | -51176.910 | 18954.460 | -19329.660 | 204056.410 | -173336.980 | 72802.650   |
| 3    | 1,450 | 1    | 1001    | 562     | 00    | Checking Account Bank 1        | KEY BANK 351311004821          | -653.410   | 3509.010    | -2732.980  | -125.440  | 44115.670  | -39618.650 | 4683.110   | -9117.020 | 3467.200   | 13508.260  | -16678.000  | -748.030    |
| 4    | 1,450 | 1    | 1081    | 000     | 00    | Petty Cash                     | UNASSIGNED COUNCIL             | 0.000      | 0.000       | 0.000      | 0.000     | 0.000      | 0.000      | 0.000      | 0.000     | 0.000      | 0.000      | 0.000       | 0.000       |
| 5    | 1,450 | 1    | 1081    | 020     | 00    | Petty Cash                     | Marion Store                   | 0.000      | 0.000       | 0.000      | 0.000     | 0.000      | 0.000      | 0.000      | 0.000     | 0.000      | 0.000      | 0.000       | 0.000       |
| 6    | 1,450 | 1    | 1081    | 900     | 00    | Petty Cash                     | Firelands Reservation          | 0.000      | 0.000       | 0.000      | 0.000     | 0.000      | 0.000      | 0.000      | 0.000     | 0.000      | 0.000      | 0.000       | 0.000       |
| 7    | 1,450 | 1    | 1081    | 962     | 00    | Petty Cash                     | FSR NEW TRADING POST           | 0.000      | 0.000       | 0.000      | 0.000     | 0.000      | 0.000      | 0.000      | 0.000     | 0.000      | 0.000      | 0.000       | 0.000       |
| 8    | 1,450 | 1    | 1089    | 000     | 00    | Change Account                 | UNASSIGNED COUNCIL             | 0.000      | 0.000       | 0.000      | 0.000     | 0.000      | 0.000      | 0.000      | 0.000     | 0.000      | 0.000      | 0.000       | 0.000       |
| 9    | 1,450 | 1    | 1089    | 020     | 00    | Change Account                 | Marion Store                   | 0.000      | 0.000       | 0.000      | 0.000     | 0.000      | 0.000      | 0.000      | 0.000     | 0.000      | 0.000      | 0.000       | 0.000       |
| 10   | 1,450 | 1    | 1089    | 962     | 00    | Change Account                 | FSR NEW TRADING POST           | 0.000      | 0.000       | 0.000      | 0.000     | 0.000      | 0.000      | 0.000      | 0.000     | 0.000      | 0.000      | 0.000       | 0.000       |
| 11   | 1,450 | 1    | 1241    | 000     | 00    | Accounts Rec-Units             | UNASSIGNED COUNCIL             | 3.990      | -3.990      | 0.000      | 0.000     | -1729.780  | -157.800   | 1887.580   | 0.000     | 142.450    | -116.000   | 9.050       | -35.500     |
| 12   | 1,450 | 1    | 1241    | 020     | 00    | Accounts Rec-Units             | Marion Store                   | 0.000      | 0.000       | 0.000      | 0.000     | 0.000      | 0.000      | 0.000      | 0.000     | 2.960      | 0.000      | 0.000       | -2.960      |
| 13   | 1,450 | 1    | 1241    | 962     | 00    | Accounts Rec-Units             | FSR NEW TRADING POST           | 65.680     | -18.480     | -47.200    | 0.000     | -30.420    | 20.000     | 10.420     | 2.580     | 2.530      | -78.000    | 78.000      | 103.790     |
| 14   | 1,450 | 1    | 1242    | 000     | 00    | Accounts Rec-Other             | UNASSIGNED COUNCIL             | -5428.010  | 0.000       | 0.000      | 0.000     | 0.000      | 0.000      | 3223.630   | -3223.630 | 0.000      | 0.000      | 0.000       | 16482.510   |
| 15   | 1,450 | 1    | 1242    | 092     | 00    | Accounts Rec-Other             | REGISTRAR BILLING              | 0.000      | 0.000       | 0.000      | 0.000     | 0.000      | 0.000      | 0.000      | 0.000     | 0.000      | 0.000      | 0.000       | 10704.500   |
| 16   | 1,450 | 1    | 1242    | 302     | 00    | Accounts Rec-Other             | Online Popcorn Sales           | 0.000      | 0.000       | 0.000      | 0.000     | 0.000      | 0.000      | 0.000      | 0.000     | 0.000      | 0.000      | -258.400    | 258.400     |
| 17   | 1,450 | 1    | 1242    | 304     | 00    | Accounts Rec-Other             | Popcorn Sale                   | -15933.430 | -280.600    | -374.500   | -305.190  | -6.500     | 0.000      | 0.000      | 0.000     | 0.000      | 289489.100 | -73606.000  | -208058.800 |
| 18   | 1,450 | 1    | 1242    | 604     | 00    | Accounts Rec-Other             | NAYLE                          | 0.000      | 0.000       | 0.000      | 0.000     | 0.000      | 0.000      | 0.000      | 0.000     | 0.000      | 0.000      | 0.000       | 0.000       |
| 19   | 1,450 | 1    | 1243    | 000     | 00    | Accounts Rec-Returned Checks   | UNASSIGNED COUNCIL             | -109.770   | -227.000    | -146.130   | 10.000    | 0.000      | 0.000      | 99.780     | 60.000    | 70.000     | -332.530   | -4.000      | 92.000      |
| 20   | 1,450 | 1    | 1254    | 000     | 00    | Accounts Rec-Emplye-Cash Advan | UNASSIGNED COUNCIL             | -150.040   | 0.000       | 2250.000   | -183.000  | 448.000    | 375.000    | -2147.700  | -642.260  | 1250.000   | -1100.000  | 195.000     | -145.000    |
| 21   | 1,450 | 1    | 1254    | 601     | 00    | Accounts Rec-Emplye-Cash Advan | Philmont                       | 0.000      | 0.000       | 0.000      | 0.000     | 0.000      | 1000.000   | 0.000      | 0.000     | 0.000      | 0.000      | -1000.000   | 0.000       |
| 22   | 1,450 | 1    | 1255    | 000     | 00    | Accounts Rec-Employees-Other   | UNASSIGNED COUNCIL             | 966.900    | -87.900     | -87.900    | 144.060   | -116.900   | 2610.700   | -623.740   | 696.330   | 240.560    | 597.530    | -162.080    | -1585.460   |
| 23   | 1,450 | 1    | 1301    | 000     | 00    | Contributions Rec-FOS-CY       | UNASSIGNED COUNCIL             | 45517.170  | 18129.570   | -5289.360  | -7709.120 | -14716.770 | -3608.910  | -13442.740 | -3016.520 | -7212.440  | -2225.370  | 1293.300    | -20355.200  |
| 24   | 1,450 | 1    | 1302    | 000     | 00    | Contrib Rec-Project Sales-CY   | UNASSIGNED COUNCIL             | 0.000      | 0.000       | 0.000      | 0.000     | 3758.950   | 0.000      | 0.000      | 0.000     | 500.000    | 0.000      | 0.000       | -4258.950   |
| 25   | 1,450 | 1    | 1302    | 306     | 00    | Contrib Rec-Project Sales-CY   | Calendar Sales                 | 0.000      | 0.000       | 0.000      | 0.000     | 0.000      | 0.000      | 0.000      | 0.000     | 0.000      | 0.000      | 0.000       | 0.000       |
| 26   | 1,450 | 1    | 1304    | 301     | 00    | Contrib Rec-Special Events-CY  | Ralph Phillips Memorial Golf   | 0.000      | 0.000       | 0.000      | 4000.000  | 2400.000   | -6025.000  | -400.000   | 0.000     | 0.000      | 0.000      | 0.000       | 25.000      |
| 27   | 1,450 | 1    | 1304    | 305     | 00    | Contrib Rec-Special Events-CY  | Distinguished Citizen's Dinner | 0.000      | 0.000       | 0.000      | 0.000     | 0.000      | 0.000      | 0.000      | 6700.000  | -5075.000  | -125.000   | -1600.000   | 100.000     |
| 28   | 1,450 | 1    | 1304    | 315     | 00    | Contrib Rec-Special Events-CY  | Dodge Ball - North             | 0.000      | 0.000       | 0.000      | 0.000     | 0.000      | 0.000      | 0.000      | 0.000     | 0.000      | 0.000      | 0.000       | 0.000       |
| 29   | 1,450 | 1    | 1304    | 320     | 00    | Contrib Rec-Special Events-CY  | Good Scout Event               | -600.000   | 0.000       | 0.000      | 0.000     | 0.000      | 0.000      | 0.000      | 0.000     | 0.000      | 1400.000   | 250.000     | -1650.000   |
| 30   | 1,450 | 1    | 1304    | 332     | 00    | Contrib Rec-Special Events-CY  | Fly Fishing                    | 0.000      | 0.000       | 0.000      | 0.000     | 0.000      | 0.000      | 0.000      | 0.000     | 0.000      | 0.000      | 0.000       | 0.000       |

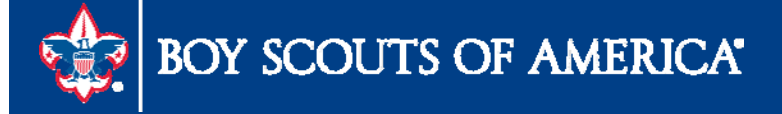

# Budget Report

| ke Any Cour               | ncil     |                                  | De    | etailed Budg   | et Analysis fo | or Day Camp |                | Boy Sco | uts of America |
|---------------------------|----------|----------------------------------|-------|----------------|----------------|-------------|----------------|---------|----------------|
|                           |          |                                  | Perio | d Ending: Dece | ember 31, 2013 |             |                |         |                |
| perating                  | Fund     | - Unrestricted 🗘 🖉               | Actua | ls             | Actuals        | Budget      | Future Budgets |         |                |
| Account P                 | Project  | Project Name / Account Name      | 2011  | 2012           | 2013           | 2013        | 2014           | 2015    | 2016           |
|                           | 4.4      | IAT Dev Centre                   | 7.050 | 0.450          | <b>C</b> 101   | 40.000      |                |         |                |
| 6701                      |          | JAT Day camp                     | 7,050 | 9,450          | 6,421          | 10,800      | -              | -       | -              |
| Camping Br                | ovenue   | Less Cost of Goods and Discounts | 7,050 | 9,450          | 6,421          | 10,800      | -              | -       | -              |
|                           | evenue   |                                  | 7,050 | 9,450          | 6,421          | 10,800      | -              | -       | -              |
| TOTAL                     | KEVEN    |                                  | 7,050 | 9,450          | 6,421          | 10,800      | -              | -       | -              |
| 101                       | TAL SU   | PPORT AND REVENUE                | 7,050 | 9,450          | 6,421          | 10,800      | -              | -       | -              |
| 1                         | 11       | JAT Day Camp                     | 1,720 | 400            | 500            | 1,800       | -              | -       | -              |
| 7009                      |          | Temporary Camp Salaries          | 1,720 | 400            | 500            | 1,800       | -              | -       | -              |
| Total Salari              | ies      |                                  | 1,720 | 400            | 500            | 1,800       | -              | -       | -              |
| 1                         | 11       | JAT Day Camp                     | 132   | 15             | -              | 138         | -              | -       | -              |
| 7201                      |          | Social Security Taxes-Employer   | 132   | 15             | -              | 138         | -              | -       | -              |
| Total Payroll Tax Expense |          | 132                              | 15    | -              | 138            | -           | -              | -       |                |
| TOTAL E                   | MPLOY    | EE COMPENSATION                  | 1,852 | 415            | 500            | 1,938       | -              | -       | -              |
| 1                         | 11       | JAT Day Camp                     | 1,988 | 3,935          | 4,163          | 3,000       | -              | -       | -              |
| 8103                      |          | Supplies-Program                 | 1,988 | 3,935          | 4,163          | 3,000       | -              | -       | -              |
| 1                         | 11       | JAT Day Camp                     | -     | 143            | 33             | 75          | -              | -       | -              |
| 8104                      |          | Supplies-Food and Commissary     | -     | 143            | 33             | 75          | -              | -       | -              |
| 1                         | 11       | JAT Day Camp                     | -     | -              | 80             | -           | -              | -       | -              |
| 8105                      |          | Supplies-Janitorial              | -     | -              | 80             | -           | -              | -       | -              |
| 1                         | 11       | JAT Day Camp                     | 28    | з              | 95             | 30          | -              | -       | -              |
| 8106                      |          | Supplies-Office                  | 28    | 3              | 95             | 30          | -              | -       | -              |
| Total Progr               | ram & O  | Other Supplies                   | 2,016 | 4,081          | 4,371          | 3,105       | -              | -       | -              |
| 1                         | 111      | JAT Day Camp                     | 132   | 12             | 392            | 150         | -              | -       | -              |
| 8301                      |          | Postage                          | 132   | 12             | 392            | 150         | -              | -       | -              |
| Total Posta               | ige & Sl | hipping                          | 132   | 12             | 392            | 150         | -              | -       | -              |
| 1                         | 111      | JAT Day Camp                     | 200   | 500            | -              | 600         | -              | -       | -              |
| 8402                      |          | Site of Facility Rental          | 200   | 500            | -              | 600         | -              | -       | -              |
| Total Occup               | pancy 8  | k Utilities                      | 200   | 500            | -              | 600         | -              | -       | -              |
| 1                         | 11       | IAT Day Camp                     | 53    | 5              | 337            | 100         |                |         | -              |

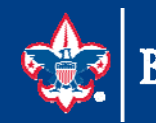

# www.scouting.org/financeimpact

| Council Fiscal Manage                    | ement                                | Council Fund Development                                                                       | Training       | FID e-Letter                |  |  |  |  |  |  |
|------------------------------------------|--------------------------------------|------------------------------------------------------------------------------------------------|----------------|-----------------------------|--|--|--|--|--|--|
| COUNCIL FISCAL<br>MANAGEMENT             | <u>a</u> ∎∣⊧<br>Bud                  | inance Impact > Council Fiscal Managem                                                         | ent > PeopleSo | ft Documents > Budget Tools |  |  |  |  |  |  |
| 2013 National Annual<br>Meeting          | Duu                                  |                                                                                                |                |                             |  |  |  |  |  |  |
| 5-Year Financial Planning                | Tools to                             | make the budget process more simple in                                                         | PeopleSoft     |                             |  |  |  |  |  |  |
| Budget Building Materials                | PeopleS                              | PeopleSoft Budget Upload Spreadsheets 🔤                                                        |                |                             |  |  |  |  |  |  |
| Council Finance Facts                    | Budget l                             | Budget Upload Tool Zip 🗷 file with macros - unzip these all to one file folder on your desktop |                |                             |  |  |  |  |  |  |
| Fiscal Documents                         | Budget F                             | Budget Recorded Webinar 🕅                                                                      |                |                             |  |  |  |  |  |  |
| Payroll / Personnel                      | Longori                              |                                                                                                |                |                             |  |  |  |  |  |  |
| Sample Policies                          | Budget i                             | Budget in PeopleSoft 🛌                                                                         |                |                             |  |  |  |  |  |  |
| Sphere (Kintera) Help                    | Budget & Actual Queries Introduced 🔑 |                                                                                                |                |                             |  |  |  |  |  |  |
| PeopleSoft Documents<br>Accounts Payable |                                      |                                                                                                |                |                             |  |  |  |  |  |  |
| Asset Management                         |                                      |                                                                                                |                |                             |  |  |  |  |  |  |
| Audit Adjustments                        |                                      |                                                                                                |                |                             |  |  |  |  |  |  |
| Bank Reconciliation                      |                                      |                                                                                                |                |                             |  |  |  |  |  |  |
| Budget Tools                             |                                      |                                                                                                |                |                             |  |  |  |  |  |  |
| Communications                           |                                      |                                                                                                |                |                             |  |  |  |  |  |  |
| General Ledger                           |                                      |                                                                                                |                |                             |  |  |  |  |  |  |
| Month End                                |                                      |                                                                                                |                |                             |  |  |  |  |  |  |
| Point Of Sale                            |                                      |                                                                                                |                |                             |  |  |  |  |  |  |
| PeopleSoft User Group                    |                                      |                                                                                                |                |                             |  |  |  |  |  |  |
| PeopleSoft BSA User Guide                |                                      |                                                                                                |                |                             |  |  |  |  |  |  |
| Webinars                                 |                                      |                                                                                                |                |                             |  |  |  |  |  |  |
| Year End                                 |                                      |                                                                                                |                |                             |  |  |  |  |  |  |
|                                          |                                      |                                                                                                |                |                             |  |  |  |  |  |  |

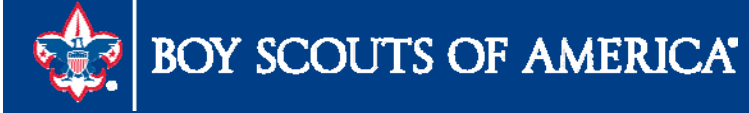

# Year End Preparation

- Current with Monthly Reconciliations
- 1099 Process
  - IRS Form 4419 (Application for Filing Information Electronically)
  - Submit TCC number to National Support Center
  - Instructions to process 1099s
  - Instructions to Adjust 1099s
  - Recorded Webinar on FID website
- Time Study Journal Entry Chapter 5
- Recording Fixed Asset Additions/Changes

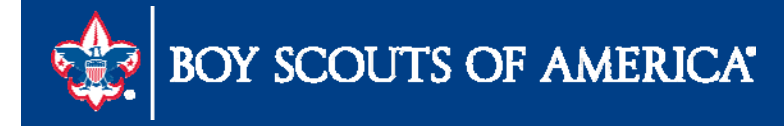

# Time Study Journal Entry

- If there is no change in time study percentages from the prior year
  - Copy prior year time study journal entry
  - Change the journal date to 01/01/2015, and post the journal entry
- Query LC\_TIME\_STUDY\_JOURNAL\_ENTRIES

| Busi<br>Fisc<br>Vi | TIME_ST |                             | S - Time Stu         | idy Journal Entri         | es                             |        |                |
|--------------------|---------|-----------------------------|----------------------|---------------------------|--------------------------------|--------|----------------|
| View               | All     | esuits in . Excel SpreadShe | et <u>CSV Text F</u> | <u>ile XML File</u> (1 KC | ))                             |        | First <u> </u> |
|                    | Unit    | Journal ID                  | Year                 | Stat Amt                  | Line Descr                     |        | Line Date      |
| 1                  | L       | 2014_TIME%                  | 2014                 | 75.00                     | Program Time Study Percentage  |        | 01/01/2014     |
| 2                  | L       | 2014_TIME%                  | 2014                 | 12.00                     | Management Time Study Percent  |        | 01/01/2014     |
| 3                  | L       | 2014_TIME%                  | 2014                 | 13.00                     | Fundraising Time Study Percent |        | 01/01/2014     |
| S.                 | B       | DY SCOUTS OF                | AMERI                | CA'                       |                                | Prepar | ed. For Life." |

### Create a Time Study Journal Entry Section 5.4.2 (page 5-8)

e cted year. Business Unit: L590 2 Journal ID: 2013\_Time% 3 Journal Date: 01/01/2013 9 4 Add a New Value

Main Menu > General Ledger > Journals > Journal Entry >

- 1.Add a New Value Tab
- **2.**Enter Business Unit
- **3. Journal ID of your choice**
- 4. Journal date Jan 1 of affected year.
- 5. Click "Add"

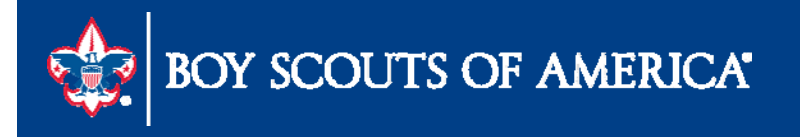

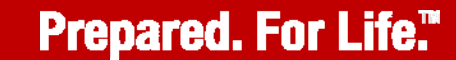

Create/Update Journal Entr

# Create a Time Study Journal Entry

On the next screen add a long description.

| Header <u>L</u> ines <u>T</u> otals <u>E</u> rrors | Approval                   |                  |                                |
|----------------------------------------------------|----------------------------|------------------|--------------------------------|
| Unit: L590                                         | Journal ID:                | 2013_TIME%       | Date: 01/01/2013               |
| Long Description:                                  | Enter 2013 Time Study Perc | entages          | [ <b>]</b>                     |
| *Ledger Group:                                     | ACTUALS                    | Adjusting Entry: | Non-Adjusting Entry            |
| Ledger:                                            | Q                          | Fiscal Year:     | 2013                           |
| *Source:                                           | GJ                         | Period:          | 1                              |
| Reference Number:                                  |                            | ADB Date:        | 01/01/2013                     |
| Journal Class:                                     | Q                          |                  |                                |
| Transaction Code:                                  | GENERAL                    |                  | Auto Generate Lines            |
|                                                    |                            |                  | Save Journal Incomplete Status |
| SJE Type:                                          |                            | •                | Autobalance on 0 Amount Line   |
| Currency Defaults: USD / CRRNT / 1                 |                            |                  |                                |
| Attachments (0)                                    |                            |                  |                                |
| Reversal: Do Not Generate Reversal                 |                            |                  |                                |
|                                                    |                            |                  |                                |
| 📄 Save 🔄 Notify 🍫 Refresh                          |                            |                  | 📑 Add 🖉 Update/Displa          |

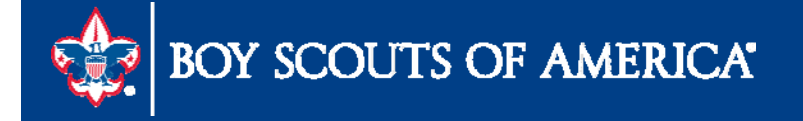

# Create a Time Study Journal Entry

Click on the link "Templates List"

| ł | <u>H</u> eader                          | Lines | <u>T</u> otals <u>I</u> | Errors | <u>A</u> pproval |                       |            |         |         |   |       |                                 |            |  |
|---|-----------------------------------------|-------|-------------------------|--------|------------------|-----------------------|------------|---------|---------|---|-------|---------------------------------|------------|--|
| [ | Unit: L590 Journal ID:<br>Template List |       |                         |        |                  |                       | 2013_TIME% |         |         |   |       | Date: 01/01/20<br>Change Values |            |  |
|   | Inter/IntraUnit *Process:               |       |                         |        |                  | Edit Journal   Proces |            |         |         |   | ocess |                                 |            |  |
|   | ▼ Lines                                 |       |                         |        |                  |                       |            |         |         |   |       |                                 |            |  |
|   | Select                                  | Line  | *Unit                   |        | *Ledger          |                       | Fund       | Account | Project |   | Class | De                              | bit Amount |  |
|   |                                         | 1     | L590                    | Q      | ACTUALS          |                       | Q          | Q       |         | Q |       | ۹ 🗌                             |            |  |
|   |                                         |       | •                       |        |                  |                       |            | III     | 1       |   |       |                                 |            |  |

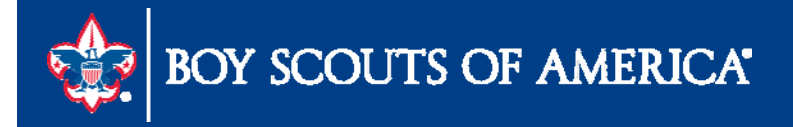

# Create a Time Study Journal Entry

- 1- Un-Check both the default "LOCAL" & "Permission" boxes.
- 2- Check both of the "Time Study" boxes as shown.
- 3- Click "OK" to Save. NOTE: The default will return when you are through with this journal.
- A different looking "Lines" tab page will appear.

| Journal Entry Template List                              |                                          |                      |              |              |  |  |  |  |  |
|----------------------------------------------------------|------------------------------------------|----------------------|--------------|--------------|--|--|--|--|--|
| Journal Entry                                            | Template - Show Joι                      | Irnal Line Grid Colu | mns          |              |  |  |  |  |  |
| Chartfield                                               | Amount Miscellane                        | ous                  |              |              |  |  |  |  |  |
| Selected                                                 | Template Type                            | Template ID          | Default      | Unit         |  |  |  |  |  |
| 1                                                        | Permission                               | LOCAL                | 1            | $\checkmark$ |  |  |  |  |  |
|                                                          | All                                      | STANDARD             | $\checkmark$ | $\checkmark$ |  |  |  |  |  |
|                                                          | All                                      | LOCAL                |              | $\checkmark$ |  |  |  |  |  |
|                                                          |                                          |                      |              |              |  |  |  |  |  |
|                                                          |                                          | •                    | •            |              |  |  |  |  |  |
| Journal Line (<br>Chartfield                             | Copy Down - Copy Jo<br>Amount Miscellane | urnal Line Columns   | to New Lines |              |  |  |  |  |  |
| Selected                                                 | Action                                   | Template Type        | Copy Down I  | D            |  |  |  |  |  |
| 1                                                        | -                                        | Permission           | 1            |              |  |  |  |  |  |
|                                                          | <b>_</b>                                 | All                  | 1            |              |  |  |  |  |  |
| Image: 2   Image: All All All All All All All All All Al |                                          |                      |              |              |  |  |  |  |  |
|                                                          |                                          |                      |              |              |  |  |  |  |  |
| OK Cancel Refresh                                        |                                          |                      |              |              |  |  |  |  |  |

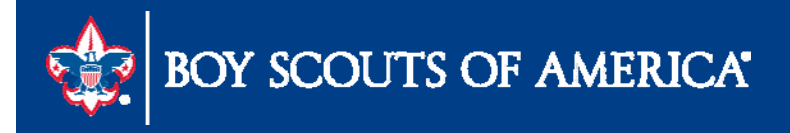

# **Time Study Journal Entry**

1- Notice that gone are Fund, Account, Project, and Debit/Credit fields.

2- Add two lines and then select Account "PROG" and enter the "Stat Amt" from the Time Study for Program.

3- Select Account "MNGMNT" and enter the "Stat Amt" from the Time Study for Management.

4- Select Account "FUNDR" and enter the "Stat Amt" from the Time Study for Fundraising. BE SURE THAT THE TOTAL OF THE THREE IS 100.00.

5- Save your Journal. It is now ready for Edit and Post process on your schedule.

| <u>H</u> eader L | ines <u>(</u> totals | <u>E</u> rrors | <u>Approval</u> |              |     |          |      |               |                  |                            | -                       |
|------------------|----------------------|----------------|-----------------|--------------|-----|----------|------|---------------|------------------|----------------------------|-------------------------|
| Unit:            | L590                 | Jour           | nal ID:         | 2013_TI      | ME% |          |      | Date:         | 01/01/2013       |                            |                         |
| Template List    |                      |                |                 |              |     |          |      | Change Value  | 3                |                            |                         |
| Inter/I          | ntraUnit             | *Proc          | ess:            | Edit Journal |     |          | •    | Proc          | ess              | )                          |                         |
| ▼ Lines          |                      |                |                 |              |     |          |      |               |                  |                            | <u>Customize</u>   Find |
| Select           | Line                 | *Unit          |                 | *Ledger      | 1   | Account  |      | Stat Amt      | Journal Li       | ne Description             |                         |
|                  | 1                    | L590           | Q               | ACTUALS      | 2   | PROG     | Q    | 85.5          | 0 Program        | Time Study Perce           | ntage                   |
|                  | 4                    | L590           | Q               | ACTUALS      | 3   | MNGMT    | Q    | 4.5           | 0 Managen        | nent Time Study P          | ercent                  |
|                  | 5                    | L590           | Q               | ACTUALS      | 4   | FUNDR    | Q    | 10.0          | 0 Fundraisi      | ng Time Study Pe           | rcent                   |
| Lines to add     | : [                  | 2 🕂            | -               |              |     |          |      | Must = 100.00 | ]                |                            |                         |
| ▼ Totals         |                      |                |                 |              |     |          |      |               | <u>Customize</u> | <u>Find</u>   View All   C | 🗖 📔 🛛 First 🗹           |
| Unit             | Total Lines          |                |                 |              |     | Total De | bits |               |                  | Total Credits              | Journal St              |
| L590             | 3                    |                |                 |              |     |          | 0.00 |               |                  | 0.00                       | N                       |
| 5<br>Save        | 🗜 Notify             | 🍫 Refresh      |                 |              |     |          |      |               |                  |                            | 📑 Add 🗾                 |

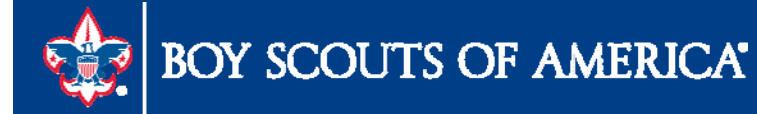

# Month End GL Transmittal Process

- In order for council financial data to be reflected in Journey to Excellence, the council must submit a month-end transmittal
- All months must be submitted
- Instructions are located in section Appx. 8 of the user guide

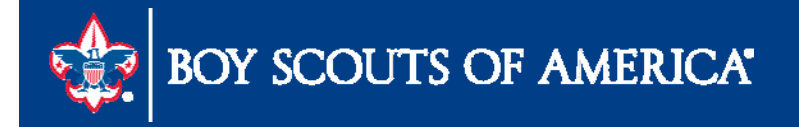

# Preparing for year end IRS Forms 1099

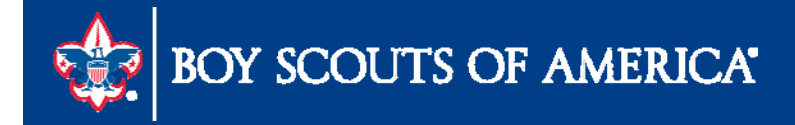

### **Objectives**

- Understand the 1099 Preparation Steps
- 1099 Vendor Setup / Edit Withholding Information

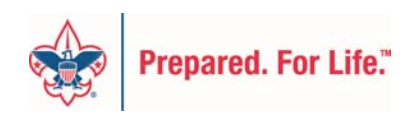

### Resources

- General Instructions http://www.irs.gov/pub/irs-pdf/f1099msc.pdf
- Local Council Fiscal Software User Guide
  - Chapter 12 Accounts Payable (12.1.2 Vendor Setup)
  - Appx 1 (Instructions to process IRS forms 1099)
- Recorded Webinar <u>www.scouting.org/financeimpact</u>
- Member Care Contact Center (855) 707-2644

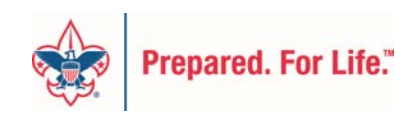

#### Preparation

- Step 1 Identify 1099 Withholding Vendors
- Step 2 Validate Vendor 1099 Setup Information
  - Flag Vendor as 1099 Withholding
  - Validate Tax ID Number
- Step 3 Identify/Validate 1099 Withholding Vouchers
- Step 4 Update Voucherline Withholding

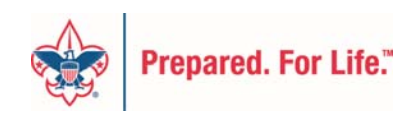

### Identify 1099 Withholding Vendors Query LC\_1099\_VENDORS

| LC_1099                          | VENDORS                           |                                                          |                                                                                                    |                                |
|----------------------------------|-----------------------------------|----------------------------------------------------------|----------------------------------------------------------------------------------------------------|--------------------------------|
| SetID: L0<br>View Res<br>Downloa | sults<br>ad results in : Excel Sp | oreadSheet <u>CSV Text File</u> XML File ( <b>11 kb)</b> |                                                                                                    | First 🕢 <u>1-99 of 99</u> Last |
|                                  | SetID                             | Vendor                                                   | Name                                                                                                    | Withholding                    |
| 1                                | LO                                | 000000040                                                | Street street                                                                                                  | γ                              |
| 2                                | LO                                | 000000041                                                | A set doing                                                                                                    | Y                              |
| 3                                | LO                                | 000000049                                                | Janai Canakakari, J.C.                                                                                         | Y                              |
| 4                                | LO                                | 000000082                                                | an familin                                                                                                    | Y                              |
| 5                                | LO                                | 000000137                                                | Nut Natur                                                                                                    | Y                              |
| 6                                | LO                                | 000000209                                                | Charles Hall                                                                                                   | Y                              |
| 7                                | LO                                | 000000317                                                | Revised Resp. 77                                                                                               | Y                              |
| 8                                | LO                                | 000000370                                                | Har Harn                                                                                                    | Y                              |
| 9                                | LO                                | 000000376                                                | ter et a level                                                                                                 | Y                              |
| 10                               | LO                                | 000000377                                                | California Antonio Antonio Antonio                                                                             | Y                              |
| 11                               | LO                                | 000000403                                                | Cartan Tanken                                                                                                  | Y                              |
| 12                               | LO                                | 1014                                                     | Set Breeze S.                                                                                                  | Y                              |
| 13                               | LO                                | 1033                                                     | Research and the second second second second second second second second second second second second second se | Y                              |
| 14                               | LO                                | 1037                                                     | 200 June 100 g                                                                                                 | Υ                              |
| 15                               | LO                                | 1049                                                     | Yolika A B YYON BURGER                                                                                         | Y                              |
| 16                               | LO                                | 1063                                                     |                                                                                                    | Υ                              |

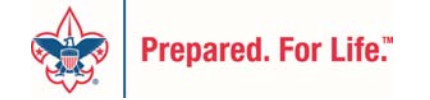

### 1099 Vendor Setup

| Favorites Main Menu > Vendors >           | Vendor Information >         | Add/Update   | /endor 🧕             |                    |                      |                 |
|-------------------------------------------|------------------------------|--------------|----------------------|--------------------|----------------------|-----------------|
| Summary Identifying Information           | Addross Contacts             |              | stom                 |                    |                      |                 |
| Summary Identifying mormation             |                              |              | storn                |                    |                      |                 |
| SetID:                                    | L0e                          |              | *Vendor Name 1:      | Richard            |                      |                 |
| Vendor ID:                                | 000000003                    |              | Vendor Name 2:       |                    |                      |                 |
| *Vendor Short Name:                       | RICH-G                       | RICH-G-001   |                      | 📃 Withho           | lding                |                 |
| *Classification:                          | Outside Party                | -            | Check for Dupli      | cate 🛛 🗸 Open F    | or Ordering          |                 |
| HCM Class:                                |                              | •            |                      |                    |                      |                 |
| *Persistence:                             | Regular                      | -            |                      |                    |                      |                 |
| *Vendor Status:                           | Approved                     | -            |                      |                    |                      |                 |
|                                           |                              |              |                      | Attachmen          | <u>ts (0)</u>        |                 |
|                                           |                              |              |                      |                    | Expand All           | Collapse All    |
| Vendor Relationships                      |                              |              |                      |                    |                      |                 |
|                                           | Corporate Vendor             |              |                      | 🗖 InterUr          | it Vendor            |                 |
| Corporate SetID:                          | L066                         |              | InterUnit Vendor ID: |                    | Q                    |                 |
| Corporate Vendor ID:                      | 000000003                    | Richard Gree | nier Jr              |                    |                      |                 |
| Create Bill-To Customer                   |                              |              |                      |                    |                      |                 |
|                                           | Create Bill To Custon        | ner          |                      |                    |                      |                 |
| Additional ID Numbers                     |                              |              |                      |                    |                      |                 |
| Duplicate Invoice Settings                |                              |              |                      |                    |                      |                 |
| Government Classifications                |                              |              |                      |                    |                      |                 |
| Standard Industry Codes                   |                              |              |                      |                    |                      |                 |
| Additional Reporting Elements             |                              |              |                      |                    |                      |                 |
| ▶ Comments                                |                              |              |                      |                    |                      |                 |
| Expand All Collapse A                     | AII                          |              |                      |                    |                      |                 |
|                                           |                              |              |                      |                    |                      |                 |
| Save Return to Search                     | Previous in List + Next      | in List      | 1                    | 🕞 Add 🗵 Update/Dis | play Include History | Correct History |
| Summary I Identifying Information I Addre | se   Contacte   Location   C | Custom       | <i>y</i>             |                    |                      |                 |
| Summary Eigenuiving information LAddre    | ss i contacts i Location i C | JUSIOM       |                      |                    |                      |                 |
|                                           |                              |              |                      |                    |                      |                 |

### 1099 Vendor Setup

| Favorites Main Menu > Vendors > Vendor Information            | n > Add/Update > Vendor 🧕           |                                           |                       |
|---------------------------------------------------------------|-------------------------------------|-------------------------------------------|-----------------------|
| Summany Identifying Information Address Con                   | acte Location Custom                |                                           |                       |
| Summary identifying mormation Address Com                     |                                     |                                           |                       |
| SetID: L                                                      |                                     |                                           |                       |
| Vendor ID: 000000003 Short Vend                               | or Name: RICH-G-001                 | Name: Richard                             |                       |
| A vendor location is a default set of rules which define how  | you conduct business with a vendor. |                                           | _                     |
| Location                                                      |                                     | Find View All First 🚺 1 of 1 🕩            | Last                  |
| *Location: MAIN                                               | Default                             | RTV Fees Attachments (0)                  |                       |
| Description:                                                  |                                     |                                           |                       |
| Details                                                       |                                     | <u>Find</u>   View All First 🚺 1 of 1 🚺 L | ast                   |
| *Effective Date: 05/02/2012 5 Effective                       | Status: Active -                    | +                                         |                       |
|                                                               |                                     | Expand All Collapse All                   |                       |
| Options: Payables Procurement                                 | Sales/Use Tax                       | 1099                                      |                       |
| Additional ID Numbers                                         |                                     |                                           |                       |
| ▶ Comments                                                    |                                     |                                           |                       |
| ▶ Internet Address                                            |                                     |                                           |                       |
| ▶ VAT                                                         |                                     |                                           |                       |
| Expand All Collapse All                                       |                                     |                                           |                       |
|                                                               |                                     |                                           |                       |
| Save 🔍 Return to Search 🕇 Previous in List                    | Next in List Transformed Notify     | 📑 Add 🖉 Update/Display 🖉 Include Hi       | story Correct History |
| Summary   Identifying Information   Address   Contacts   Loca | tion   <u>Custom</u>                |                                           |                       |
|                                                               |                                     |                                           |                       |

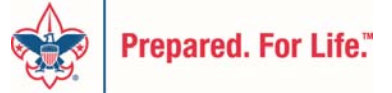

### 1099 Vendor Setup

| SetID:<br>Vendor    | ID:                                       |                       | L0           | 000003      |                         |                  |                 |            | Location:<br>Description:              | MAIN         |          |
|---------------------|-------------------------------------------|-----------------------|--------------|-------------|-------------------------|------------------|-----------------|------------|----------------------------------------|--------------|----------|
| Short V<br>Name:    | 'endor Nam                                | e:                    | RICI<br>Rich | H-G<br>Iard | RICH-G-001              |                  |                 |            |                                        |              |          |
| 1099 (<br>109<br>Ma | Dptions<br>99 Informat<br>ain Informatio  | tion<br>n Over        | rides R      | emit        |                         | 10-1-11          |                 | Cust       | tomize   Find   View All   🔁           | First 🚺 1 of | 1 D Las  |
| *Ent                | tity *                                    | Туре<br>1099 🔍        | *Jurisdic    | tion        | Default<br>Jurisdiction | Default<br>Class | *1099<br>Status | Wi         | ithhold Type Description eporting Only |              | <b>(</b> |
| 10<br>Info<br>Ma    | 99 Reportin<br>ormation<br>ain Informatio | ng<br>n <u>A</u> ddit | tional Info  | Custo       | omize   Find   View All | 🗖   📜 First      | I of 1          | D Las      | st                                     |              |          |
| *Ent                | tity                                      | *Addres               | s            | TIN Type    | Taxpayer Ident          | ification Numb   | er              |            |                                        |              |          |
| IRS                 | 3 0                                       |                       | 1 Q          | S           | Q 123-45-6789           |                  | ]               | <b>+ -</b> | 3                                      |              |          |
|                     |                                           |                       |              |             |                         |                  |                 |            |                                        |              |          |

### Validate Vendor 1099 Setup Information Query LC\_1099\_VNDR\_TIN\_NUMBERS

| LC_        | 1099_VNDR             | _TIN_NUMBERS                              |                                                |            |          |        |          |      |        |                                  |
|------------|-----------------------|-------------------------------------------|------------------------------------------------|------------|----------|--------|----------|------|--------|----------------------------------|
| Setl<br>Vi | D: L( Q<br>ew Results |                                           |                                                |            |          |        |          |      |        |                                  |
| Do         | ownload resu          | I <mark>lts in :</mark> Excel SpreadSheet | : <u>CSV Text File</u> <u>XML File</u> (22 kb) |            |          |        |          |      |        |                                  |
| Viev       | / All                 |                                           |                                                |            |          |        |          |      |        | First 🚺 <u>1-98 of 98</u> 🕨 Last |
|            | SetID                 | Vendor                                    | Name                                           | Eff Date   | Location | Entity | Location | Туре | Tax ID | Withholding                      |
| 1          | LO                    | 9701                                      | Blue Dinnie Biller 1                           | 04/16/2012 | 01       | IRS    | 1        | F    | 06-10  | γ                                |
| 2          | LC                    | 9458                                      | Infi                                           | 04/16/2012 | 01       | IRS    | 1        | F    | 32-01  | γ                                |
| 3          | LC                    | 9185                                      | All                                            | 04/16/2012 | 01       | IRS    | 1        | F    | 20-15  | γ                                |
| 4          | LC                    | 906                                       | US                                             | 04/16/2012 | 01       | IRS    | 1        | F    | 06-13  | γ                                |
| 5          | LO                    | 903                                       | Ch                                             | 04/16/2012 | 01       | IRS    | 1        | S    | 046-5  | Y                                |
| 6          | LO                    | 8956IC                                    | Jol                                            | 05/28/2013 | 1        | IRS    | 1        | S    | 041-9  | Y                                |
| 7          | LC                    | 8796IC                                    | Ка                                             | 05/28/2013 | 1        | IRS    | 1        | S    | 040-9  | Y                                |
| 8          | LC                    | 8773                                      | Ste                                            | 04/16/2012 | 01       | IRS    | 1        | S    | 040-3  | Y                                |
| 9          | LC                    | 8772                                      | Ad                                             | 04/16/2012 | 01       | IRS    | 1        | S    | 346-9  | Y                                |
| 10         | LO                    | 8771                                      | Avd                                            | 04/16/2012 | 01       | IRS    | 1        | S    | 049-9  | γ                                |
| 11         | LO                    | 8769                                      | Eza                                            | 04/16/2012 | 01       | IRS    | 1        | S    | 046-8  | γ                                |

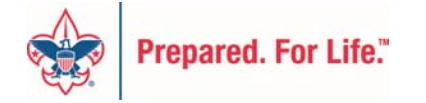

| Favorices Main Meriu > V                                                                                                    | endors > 1099/Glo                                           | obal Withholding 🚿                                    | Maintain > Update          | Vendor Withholdi     | ngs 🧕                 |
|----------------------------------------------------------------------------------------------------|-------------------------------------------------------------|-------------------------------------------------------|----------------------------|----------------------|-----------------------|
|                                                                                                    | ·                                                           | ·                                                     |                            |                      |                       |
|                                                                                                    |                                                             | _                                                     |                            |                      |                       |
| withholding ve                                                                                                    | ndor Update                                                 | 9                                                     |                            |                      |                       |
| Withholding Update ID                                                                                                    |                                                             |                                                       |                            |                      |                       |
| Withholding Update ID:                                                                                                    | UPDATE_                                                     | _VENDOR_WITHH                                         | DLDINGS                    |                      |                       |
| Vendor Selection                                                                                                    |                                                             |                                                       |                            |                      |                       |
| *Vendor SetID:                                                                                                    | L0 Q                                                        |                                                       |                            |                      |                       |
|                                                                                                    |                                                             |                                                       |                            |                      |                       |
| Tax Reporting Year                                                                                                    |                                                             |                                                       |                            |                      |                       |
| *Start Date:                                                                                                    | 01/01/2013                                                  | *End Date:                                            | 12/31/2013 🗒               |                      |                       |
|                                                                                                    |                                                             |                                                       |                            | N                    |                       |
| Detaile                                                                                                    | 0                                                           | untersize   Eind   Minu                               | . 1 Einst Direct D         |                      |                       |
| Details<br>Vendor New Withhold D                                                                                                    | <u>C</u><br>Details                                         | ustomize   Find   View                                | / 1   📟   🚥 First 🔊        | 1-2 of 2 🔤 Last      |                       |
| Details<br>Vendor New Withhold D                                                                                                    | <u>C</u><br>Details                                         | ustomize   Find   View                                |                            | 1-2 of 2 🗳 Last      |                       |
| Details<br>Vendor New Withhold D<br>*Vendor ID                                                                                                    | Coetails<br>Location                                        | ustomize   <u>Find</u>   <u>View</u><br>Business Unit | Current Withhold           | 1-2 of 2 Last        |                       |
| Details<br>Vendor New Withhold D<br>*Vendor ID<br>1 000000040                                                                                                    | Coetails<br>Location                                        | Business Unit                                         | Current Withhold           | 1-2 of 2 Last        |                       |
| Vendor         New Withhold D           *Vendor ID         1           1         000000040           2         000000041                                                                                                    | Coetails<br>Location<br>MAIN<br>Q<br>MAIN                   | Business Unit                                         | Current Withhold<br>Y<br>Y | 1-2 of 2 Last        |                       |
| Vendor         New Withhold D           *Vendor ID         1           1         000000040         Q           2         000000041         Q                                                                                  | Coetails<br>Location<br>MAIN<br>Q                           | Business Unit                                         | Current Withhold<br>Y<br>Y | 1-2 of 2 Last        |                       |
| Vendor         New Withhold D           *Vendor ID         1           1         000000040         Q           2         000000041         Q                                                                                  | Coetails<br>Location<br>MAIN<br>MAIN                        | Ustomize   Find   View                                | Current Withhold<br>Y      | 1-2 of 2 Last<br>+ - |                       |
| Details         Vendor       New Withhold D         *Vendor ID       1         1       000000040       Q         2       000000041       Q         2       000000041       Q         E       Save       Q       Return to Set | Coetails<br>Location<br>MAIN<br>MAIN<br>Q<br>MAIN<br>Q      | Business Unit                                         | Current Withhold<br>Y<br>Y | 1-2 of 2 Last        | E+ Add Update/Display |
| Details         Vendor       New Withhold D         *Vendor ID       1         1       000000040       Q         2       000000041       Q         2       000000041       Q         E       Save       Q       Return to Set | C<br>Details<br>Location<br>MAIN<br>(MAIN<br>Q<br>MAIN<br>Q | Business Unit                                         | Current Withhold<br>Y<br>Y | 1-2 of 2 Last        | E+ Add Update/Display |

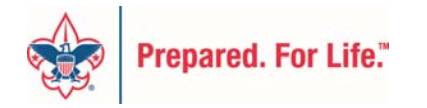

Favorites Main Menu > Vendors > 1099/Global Withholding > Maintain > Update Vendor Withholdings 👩 Withholding Vendor Update Withholding Update ID Withholding Update ID: UPDATE VENDOR WITHHOLDINGS Vendor Selection L Q \*Vendor SetID: Tax Reporting Year 01/01/2013 🛐 12/31/2013 🛐 \*Start Date: \*End Date: Customize | Find | View 1 | 🔄 | 🛗 First 🗹 1-2 of 2 D Las Details Vendor New New New Jur New \*Vendor ID Location Entity Criteria Withhold Туре CD Class -+ Υ 1 00000004 Q MAIN IRS Q 1099 Q FED Q 07 Q 0 + 2 00000004 Q MAIN Q Υ IRS Q 1099 🔍 FED 🔍 07 Q ↑ Previous in List + ■ Next in List Dipdate/Display Save Return to Search "=" Notify Add +

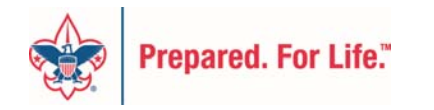

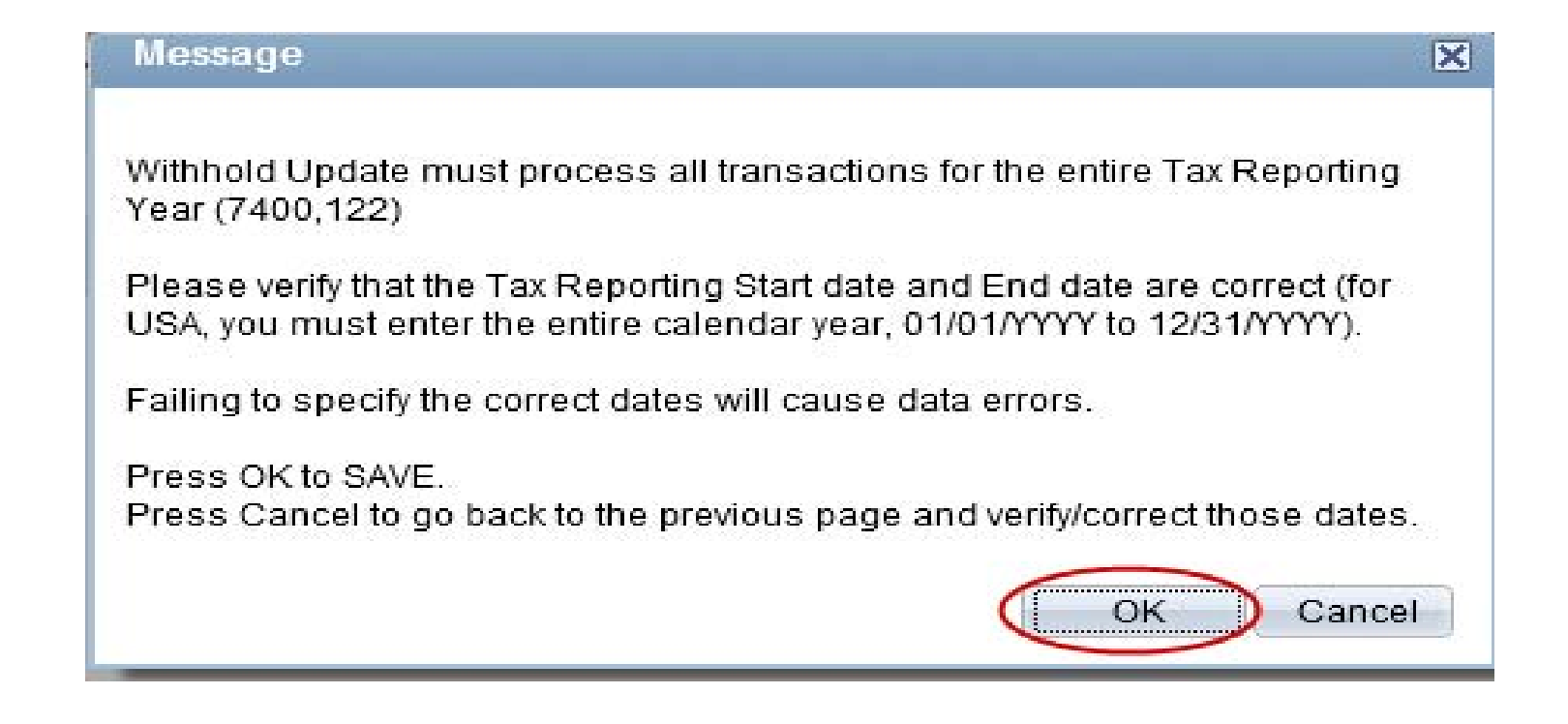

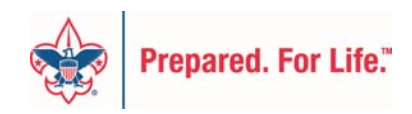

Favorites Main Menu > Vendors > 1099/Global Withholding > Maintain > Update Vendor Withholdings 🧕

#### Withholding Vendor Update

| Withholding Update | ID            |                 |            |              |               |                   |                            |            |
|--------------------|---------------|-----------------|------------|--------------|---------------|-------------------|----------------------------|------------|
| Withholding Update | e ID:         | UPDATE_VE       | NDOR_WIT   | HHOLDING     | S             |                   |                            |            |
|                    |               |                 |            |              |               |                   |                            |            |
| Vendor Selection   |               |                 |            |              |               |                   |                            |            |
| *Vendor SetID:     | L             | 0               |            |              |               |                   |                            |            |
| Tax Reporting Year |               |                 |            |              |               |                   |                            |            |
| *Start Date:       | 01/01/2       | 013 🛐           | *End Date: | 12/3         | 31/2013 🗟     |                   |                            |            |
| Details            |               |                 |            | <u>Custo</u> | mize   Find   | <u>View 1</u>   🗖 | 🛗 First 🚺 1-2 of 2         | 2 🗈 Last   |
| Vendor New With    | hhold Details |                 |            |              |               |                   |                            |            |
| *Vendor ID         | Location      | New<br>Withhold | Entity     | New<br>Type  | New Jur<br>CD | New<br>Class      | Criteria                   | ,          |
| 1 00000004 Q       |               | Y -             |            | 1099 🔍       | FED Q         | 07 Q              | Pending Database<br>Update | <b>+</b> = |
| 2 00000004 🔍       | MAIN          | Y -             |            | 1099 🔍       | FED 🔍         | 07 Q              | Pending Database<br>Update | <b>+</b> - |

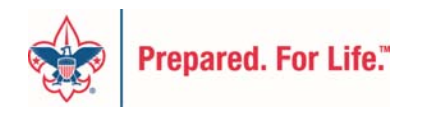

### Identify Whether 1099 Vouchers are Flagged as Withholding Query LC\_1099\_VENDORS\_VOUCHERS

#### LC\_1099\_VENDORS\_VOUCHERS

SetID: L...0 Q From Acctg Date: 01/01/2015 3 To Acctg Date: 12/31/2015 🛐

View Results

Download results in : Excel SpreadSheet CSV Text File XML File (231 kb)

| View All |        |            |                     |           |             |            |                  |                          | First ┥ <u>1-</u> | 100 of 311 🕟 Last |
|----------|--------|------------|---------------------|-----------|-------------|------------|------------------|--------------------------|-------------------|-------------------|
|          | SetID  | Voucher ID | Voucher Line Number | Vendor ID | Vendor Name | Amount     | Vendor 1099 Flag | Voucher Withholding Flag | Acctg Date        | More Info         |
| 1        | L)     | 00027436   | 1                   | 1005      | Aa          | 59.790 Y   | N                |                          | 05/29/2015        |                   |
| 2        | L      | 00031770   | 1                   | 1005      | Aa          | 544.500 Y  | N                |                          | 09/17/2015        |                   |
| 3        | L      | 00032024   | 1                   | 11617     | Al          | 500.000 Y  | Y                |                          | 10/06/2015        |                   |
| 4        | L      | 00028638   | 1                   | 6405      | Ale         | 72.000 Y   | Y                |                          | 06/29/2015        |                   |
| 5        | L      | 00028639   | 1                   | 6405      | Al          | 125.000 Y  | Y                |                          | 06/29/2015        |                   |
| 6        | L      | 00029600   | 1                   | 6405      | Al          | 443.000 Y  | Y                |                          | 07/21/2015        |                   |
| 7        | L      | 00030305   | 1                   | 6405      | Al          | 75.000 Y   | Y                |                          | 08/10/2015        |                   |
| 8        | L C    | 00023821   | 1                   | 4123      | Ar          | 105.300 Y  | Y                |                          | 01/22/2015        |                   |
| 9        | L      | 00026443   | 1                   | 4123      | Ar          | 82.800 Y   | Y                |                          | 04/22/2015        |                   |
| 10       | L      | 00026473   | 1                   | 4123      | Ar          | 27.900 Y   | Y                |                          | 04/23/2015        |                   |
| 11       | L      | 00026474   | 1                   | 4123      | Ar          | 11.700 Y   | Y                |                          | 04/23/2015        |                   |
| 12       | L      | 00026475   | 1                   | 4123      | Ar          | 43.200 Y   | Y                |                          | 04/23/2015        |                   |
| 13       | L      | 00030477   | 1                   | 4123      | Ar          | 45.000 Y   | Y                |                          | 08/13/2015        |                   |
| 14       | L      | 00030478   | 1                   | 4123      | Ar          | 13.500 Y   | Y                |                          | 08/13/2015        |                   |
| 15       | L      | 00030479   | 1                   | 4123      | Ar          | 44.100 Y   | Y                |                          | 08/13/2015        |                   |
| 16       | L      | 00030480   | 1                   | 4123      | Ar          | 34.200 Y   | Y                |                          | 08/13/2015        |                   |
| 17       | Line   | 00030963   | 1                   | 9223      | Ar          | 600.000 Y  | Y                |                          | 08/26/2015        |                   |
| 18       | L .    | 00027667   | 1                   | 14712     | Ar          | 2000.000 Y | Y                |                          | 06/09/2015        |                   |
| 19       | L      | 00031115   | 1                   | 14712     | Ar          | 400.000 Y  | Y                |                          | 08/31/2015        |                   |
| 20       | L      | 00031116   | 1                   | 14712     | Ar          | 6750.000 Y | Y                |                          | 08/31/2015        |                   |
| 21       | L      | 00023817   | 1                   | 14809     | Ar          | 300.000 Y  | N                |                          | 01/22/2015        |                   |
| 22       | Line - | 00025547   | 1                   | 14809     | Ar          | 230.000 Y  | N                |                          | 03/19/2015        |                   |
| 23       | Line - | 00025548   | 1                   | 14809     | Ar          | 150.000 Y  | N                |                          | 03/19/2015        |                   |
| 24       | L      | 00028732   | 1                   | 14805     | Ba          | 500.000 Y  | N                |                          | 07/02/2015        |                   |
| 25       | L      | 00029080   | 1                   | 14805     | Ba          | 900.000 Y  | N                |                          | 07/15/2015        |                   |

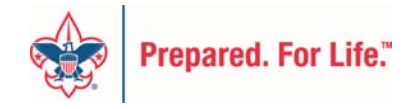

Vouchers with "N" as the Voucher Withholding Flag will

not be included on the 1099 forms

| Favorites Main N      | 1enu > Vendor       | s > 1099/Global Withhol       | ing > Maintain > Update VoucherLine Withhold | ing 🔁 |
|-----------------------|---------------------|-------------------------------|----------------------------------------------|-------|
| Withholding L         | ine Update          |                               |                                              |       |
| Enter any information | tion you have and   | d click Search. Leave field   | blank for a list of all values.              |       |
| Find an Existing      | Value               |                               |                                              |       |
| Limit the number      | of results to (up t | o 300): 300                   |                                              |       |
| Vendor SetID:         | = 🔻                 |                               | Q                                            |       |
| Vendor ID:            | begins with 👻       | 000000069                     | Q                                            |       |
| Vendor Location:      | begins with 🔻       |                               | Q                                            |       |
| Vendor Name 1:        | begins with 🔻       |                               |                                              |       |
| Case Sensitiv         | e                   |                               |                                              |       |
| Search                | Clear Basic Se      | earch 📕 <u>Save Search Cr</u> | <u>eria</u>                                  |       |

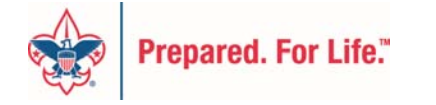

| Vendor<br>Vendor SetlE                                 | ):                                    | L662           |              | Vendor Name:               | J     | OSE EDGAR                     | CASTRUITA     |             |                                              |                                 |                              |
|--------------------------------------------------------|---------------------------------------|----------------|--------------|----------------------------|-------|-------------------------------|---------------|-------------|----------------------------------------------|---------------------------------|------------------------------|
| /endor ID:                                             |                                       | 000000         | 0069         | Location:                  | C     | )1                            | With          | holding:    | Y                                            |                                 |                              |
| riteria                                                |                                       | 1.000          |              | 15 B (                     |       |                               |               |             |                                              |                                 |                              |
| Jusiness Un                                            | ıt:<br>lated Withholdii               | 1 <u>L662</u>  |              | *From Date:<br>*To Date:   | 1     | 2/31/2013                     | n             | Searc       | h                                            | >                               |                              |
| efaults                                                |                                       | -              |              |                            |       | 1                             | _             |             |                                              |                                 |                              |
| Vithhold Ent                                           | ity:                                  | IRS            | Q            | Jurisdiction:              |       | Q                             |               | Set All Li  | nes to No W                                  | thd                             |                              |
| Vithhold Typ                                           | e:                                    |                | Q            | Class:                     |       | Q                             |               | Set All I   | Lines to Wth                                 | d                               |                              |
|                                                        |                                       |                |              |                            |       |                               |               |             |                                              |                                 |                              |
| tart Date:                                             |                                       | 01/01/20       | 0 <u>13</u>  | *End Date:                 | [1    | 2/31/2013                     | ij            | Cust        | amina   Final                                |                                 |                              |
| etails                                                 | old Details Ne                        | 01/01/20       | ails         | *End Date:                 | [1    | 2/31/2013                     | <b>i</b> ]    | <u>Cust</u> | omize   <u>Find</u>                          | View All                        | First 🚺 1 of 1 🕨             |
| etails<br>Gurrent Withh<br>Withhold                    | old Details Ne<br>t New<br>d Withhold | 01/01/20       | ails<br>Type | *End Date:<br>Jurisdiction | Class | 2/31/2013<br>Business<br>Unit | 9)<br>Voucher | <u>Cust</u> | omize   Find  <br>Invoice                    | View All   7                    | First 1 of 1                 |
| Start Date:<br>Details<br>Current Withhole<br>Withhole | old Details Ne<br>t New<br>d Withhold | w Withhold Det | ails<br>Type | *End Date:                 | Class | 2/31/2013<br>Business<br>Unit | Voucher       | <u>Cust</u> | omize   <u>Find  </u><br>Invoic <del>e</del> | View All   2<br>Payment<br>Date | First 1 of<br>Merchandise An |

| Det<br>Cur | ails<br>rent Withhold | I Details     | Ne | w Withh | old Dei | tails              |              |       |                  |          |      | <u>Customize</u>   <u>Fin</u> | d   View All   🗖 | First 1-3 of 3 Last |
|------------|-----------------------|---------------|----|---------|---------|--------------------|--------------|-------|------------------|----------|------|-------------------------------|------------------|---------------------|
|            | Current<br>Withhold   | New<br>Withho | ld | Entity  | 8       | Туре               | Jurisdiction | Class | Business<br>Unit | Voucher  | Line | Invoice                       | Payment Date     | Merchandise Amt     |
| 1          |                       | Y             | •  | IRS     | Q       | 109!Q              | FEDQ         | 07 Q  | L662             | 00000562 |      | 1 WEEK 8<br>REF-F2            | 04/17/2013       | 100.000             |
| 2          |                       | Y             | •  | IRS     | Q       | 109 <sup>(</sup> Q | FEDQ         | 07 Q  | L662             | 00000731 |      | 1 REFEREE<br>W1-F2            | 05/02/2013       | 100.000             |
| 3          |                       | Y             | •  | RS      | Q       | 109§Q              | FED Q        | 07 Q  | L662             | 00000983 |      | 1 REFEREE                     | 05/16/2013       | 100.000             |

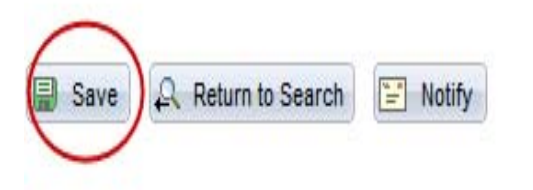

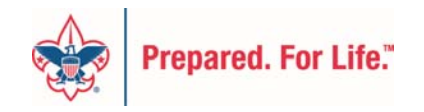

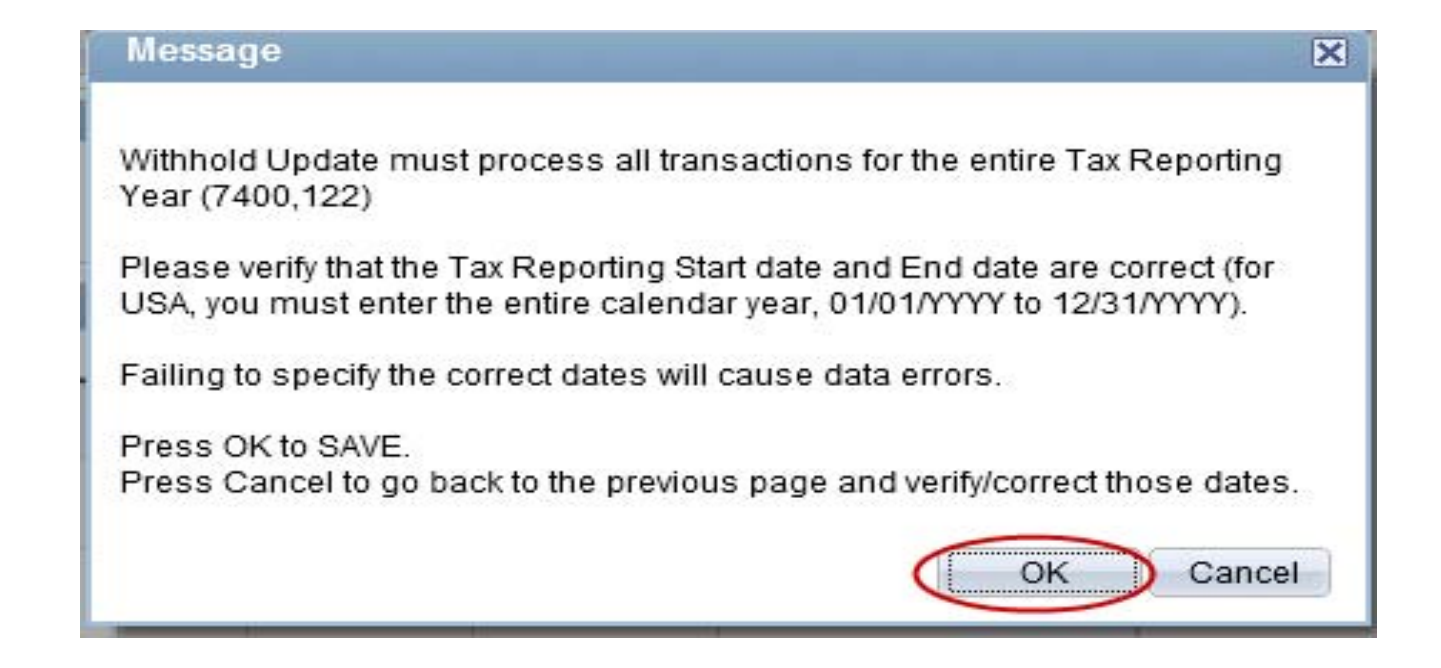

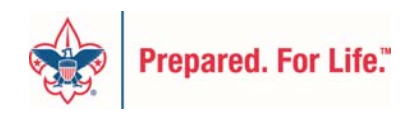

#### Run the Update Withholding Process

| Favorites Main Menu > Vendors > 1099/Global W                                                            | Vithholding > Maintain > Update Withholding   | gs 🧕                 |
|----------------------------------------------------------------------------------------------------|-----------------------------------------------|----------------------|
| Withhold Update Request<br>Run Control ID: Update_Withholdings                                           | Report Manager Process Monitor                | Run                  |
| *Request ID:     1       *Process Frequency:     Always Process       *Process Option:     Process All L | *Description: Update 1099 \<br>ess<br>Updates | Vithholding Info     |
|                                                                                                    |                                               |                      |
| Save Return to Search TE Previous in List                                                                | t Vext in List Notify                         | E Add Update/Display |
| Prepared. For Life."                                                                                     |                                               |                      |

#### Run the Update Withholding Process

| Favorites Main Menu > Vendors > 1099/Glob | al Withholding > Main | tain > Update Withh | oldings 뒪       |             |              |
|-------------------------------------------|-----------------------|---------------------|-----------------|-------------|--------------|
|                                           |                       |                     |                 |             |              |
| Process Scheduler Request                 |                       |                     |                 |             |              |
| riocess scheduler Request                 |                       |                     |                 |             |              |
| User ID: KSPANIER                         |                       | Run Control ID: ၂   | Jpdate_Withhol  | dings       |              |
| Server Name:                              | Run Date: 12/1        | 6/2013              |                 |             |              |
| Recurrence:                               | Run Time: 1:13:       | 57PM                | Reset to Curren | t Date/Time |              |
| Time Zone:                                |                       |                     |                 |             |              |
| Process List                              |                       |                     |                 |             |              |
| Select Description                        | Process Name          | Process Type        | *Type *         | Format      | Distribution |
| Withholding Update Process                | AP_WTHD_UPDT          | Application Engine  | Web 🔻           | TXT 🔻       | Distribution |
|                                           |                       |                     |                 |             |              |
|                                           |                       |                     |                 |             |              |
|                                           |                       |                     |                 |             |              |
| OK Cancel                                 |                       |                     |                 |             |              |
| Prepared. For Life."                      |                       |                     |                 |             |              |

### Post Withholdings

| Favo | orites Main Me | enu > Vendors > 1 | .099/Global | Withholding > Maintain > | Post Withholdings 🧕        |                        |  |  |  |  |
|------|----------------|-------------------|-------------|--------------------------|----------------------------|------------------------|--|--|--|--|
|      |                |                   |             |                          |                            |                        |  |  |  |  |
|      | Withhold       | Transaction       | Post        |                          |                            |                        |  |  |  |  |
|      | Run Control ID | Post_Withholdings | 3           | Report Manage            | Process Monitor            | Run                    |  |  |  |  |
|      | *Request ID:   |                   | 1           | Description:             | Post Withholdings          |                        |  |  |  |  |
| ,    | *Process Frequ | iency:            | Always Pr   | ocess                    | •                          |                        |  |  |  |  |
| ,    | Post Option:   |                   | Post by Br  | Post by Business Unit 🔹  |                            |                        |  |  |  |  |
|      | *Through Date: |                   | 12/31/201   | 3 🛐                      |                            |                        |  |  |  |  |
|      | Business Uni   | ts                |             | <u>Customize</u>         | Find   View All   🗖   🛗 Fi | rst 🗹 1 of 1 🖸 Last    |  |  |  |  |
|      | Include        | *Business Unit    |             | Description              |                            |                        |  |  |  |  |
|      |                | L                 | Q           | Longhorn                 |                            | <b>+ -</b>             |  |  |  |  |
|      |                |                   |             |                          |                            |                        |  |  |  |  |
|      | Save Q R       | eturn to Search   | Notify      |                          |                            | 🛃 Add 💹 Update/Display |  |  |  |  |
| PI   | repared. For L | ife."             |             |                          |                            |                        |  |  |  |  |

### Post Withholdings

| Favorites Main Menu > Vendors > 1099/Globa | Withholding > Maint                            | tain > Post Withhold | ings 🧕       |                |              |  |  |  |  |  |  |  |
|--------------------------------------------|------------------------------------------------|----------------------|--------------|----------------|--------------|--|--|--|--|--|--|--|
|                                            |                                                |                      |              |                |              |  |  |  |  |  |  |  |
| Process Scheduler Pequest                  |                                                |                      |              |                |              |  |  |  |  |  |  |  |
| Flocess Scheduler Request                  |                                                |                      |              |                |              |  |  |  |  |  |  |  |
| User ID: KSPANIER                          |                                                | Run Control ID: F    | ost_Withhold | lings          |              |  |  |  |  |  |  |  |
| Server Name:                               | Run Date: 01/03                                | Run Date: 01/03/2014 |              |                |              |  |  |  |  |  |  |  |
| Recurrence:                                | Run Time: 4:30:25PM Reset to Current Date/Time |                      |              |                |              |  |  |  |  |  |  |  |
| Time Zone:                                 |                                                |                      |              |                |              |  |  |  |  |  |  |  |
| Process List                               |                                                |                      |              |                |              |  |  |  |  |  |  |  |
| Select Description                         | Process Name                                   | Process Type         | *Type        | <u>*Format</u> | Distribution |  |  |  |  |  |  |  |
| Withholding Posting                        | AP_WTHD                                        | Application Engine   | Web 🔻        | TXT -          | Distribution |  |  |  |  |  |  |  |
|                                            |                                                |                      |              |                |              |  |  |  |  |  |  |  |
|                                            |                                                |                      |              |                |              |  |  |  |  |  |  |  |
|                                            |                                                |                      |              |                |              |  |  |  |  |  |  |  |
|                                            |                                                |                      |              |                |              |  |  |  |  |  |  |  |
| OK Cancel                                  |                                                |                      |              |                |              |  |  |  |  |  |  |  |
|                                            |                                                |                      |              |                |              |  |  |  |  |  |  |  |
| 1                                          |                                                |                      |              |                |              |  |  |  |  |  |  |  |

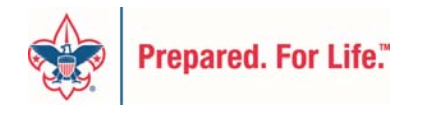

#### Print List of 1099 Vouchers Query LC\_1099\_WITHHOLD\_INFORMATION

First 🕢 1-100 of 109 🕟 Last

#### LC\_1099\_WITHHOLD\_INFORMATION

#### Unit: L112 🔍

#### View Results

Download results in : Excel SpreadSheet CSV Text File XML File (73 kb)

View All

|    | Instance | Unit | Entity | Type Jurisdiction | Class | Rule  | Vndr<br>SetID | Vendor     | Location | Address | SetID | Bank  | Account | Method | Payment    | BU<br>Tax<br>ID | Tax ID      | Currency | Rate<br>Type | Date       | Posted     | Declarat<br>Date | Basis Amt | Descriptio                   | Process<br>Date |
|----|----------|------|--------|-------------------|-------|-------|---------------|------------|----------|---------|-------|-------|---------|--------|------------|-----------------|-------------|----------|--------------|------------|------------|------------------|-----------|------------------------------|-----------------|
| 1  | 0        | L112 | IRS    | 1099 FED          | 07    | RULE0 | L1 2          | 0000000026 | 01312    | 1       |       |       |         |        | 0000002899 |                 | 43-<br>06 2 | USD      | CRRNT        | 12/31/2013 | 12/31/2013 | 12/31/2013       | 4724.250  | Balance<br>fromn<br>ScoutNet | 01/27/2014      |
| 2  | 0        | L 2  | IRS    | 1099 FED          | 07    | RULE0 | L; 2          | 0000000026 | 01312    | 1       | L     | BK001 | СНК1    | снк    | 000000330  |                 | 43<br>06 2  | USD      | CRRNT        | 12/31/2013 | 12/31/2013 | 12/31/2013       | 2587.500  | Withhold<br>Update           | 01/27/2014      |
| 3  | 0        | LT 2 | IRS    | 1099 FED          | 07    | RULE0 | L: 2          | 0000000026 | 01312    | 1       | L     | BK001 | СНК1    | снк    | 000000809  |                 | 43<br>06 2  | USD      | CRRNT        | 12/31/2013 | 12/31/2013 | 12/31/2013       | 342.000   | Withhold<br>Update           | 01/27/2014      |
| 4  | 0        | LI 2 | IRS    | 1099 FED          | 07    | RULE0 | L: 2          | 0000000026 | 01312    | 1       | L     | BK001 | СНК1    | снк    | 0000002898 |                 | 43<br>06 2  | USD      | CRRNT        | 12/31/2013 | 12/31/2013 | 12/31/2013       | 399.000   | Withhold<br>Update           | 01/27/2014      |
| 5  | 0        | L 2  | IRS    | 1099 FED          | 07    | RULE0 | L1 2          | 0000000105 | 01       | 1       |       |       |         |        |            |                 | 54<br>20 2  | USD      | CRRNT        | 12/31/2014 | 12/31/2014 | 12/31/2014       | 963.000   | Withhold<br>Update           | 01/22/2015      |
| 6  | 0        | L 2  | IRS    | 1099 FED          | 07    | RULE0 | L1 2          | 0000000553 | 01       | 1       | L     | BK001 | СНК1    | снк    | 0000004439 |                 | 49<br>05    | USD      | CRRNT        | 12/31/2014 | 12/31/2014 | 12/31/2014       | 168.000   | Withhold<br>Update           | 01/22/2015      |
| 7  | 0        | L 2  | IRS    | 1099 FED          | 07    | RULE0 | L; 2          | 0000000554 | 01       | 1       | L     | BK001 | СНК1    | снк    | 0000004499 |                 | 49<br>31    | USD      | CRRNT        | 12/31/2014 | 12/31/2014 | 12/31/2014       | 168.000   | Withhold<br>Update           | 01/22/2015      |
| 8  | 0        | L 2  | IRS    | 1099 FED          | 07    | RULE0 | L:==2         | 0000000555 | 01       | 1       | L     | BK001 | СНК1    | снк    | 0000004470 |                 | 33<br>12    | USD      | CRRNT        | 12/31/2014 | 12/31/2014 | 12/31/2014       | 140.000   | Withhold<br>Update           | 01/22/2015      |
| 9  | 0        | LI 2 | IRS    | 1099 FED          | 07    | RULE0 | L: 2          | 0000000556 | 01       | 1       | L     | BK001 | СНК1    | снк    | 0000004458 |                 | 51<br>10    | USD      | CRRNT        | 12/31/2014 | 12/31/2014 | 12/31/2014       | 140.000   | Withhold<br>Update           | 01/22/2015      |
| 10 | 0        | L 2  | IRS    | 1099 FED          | 07    | RULE0 | L1 2          | 0000000676 | 01       | 1       | L     | BK001 | СНК1    | СНК    | 0000005130 |                 | 48<br>63    | USD      | CRRNT        | 12/31/2014 | 12/31/2014 | 12/31/2014       | 10741.820 | Withhold<br>Update           | 01/22/2015      |
| 11 | 0        | L 2  | IRS    | 1099 FED          | 07    | RULE0 | L1 2          | 000000677  | 01       | 1       | LIII  | BK001 | СНК1    | снк    | 0000005129 |                 | 26<br>11 5  | USD      | CRRNT        | 12/31/2014 | 12/31/2014 | 12/31/2014       | 11016.360 | Withhold<br>Update           | 01/22/2015      |
| 12 | 0        | L 2  | IRS    | 1099 FED          | 07    | RULE0 | L; 2          | 000266     | 01       | 1       |       |       |         |        | 0000002508 |                 | 43<br>14 3  | USD      | CRRNT        | 12/31/2013 | 01/27/2014 | 12/31/2013       | 1150.000  | Withhold<br>Update           | 01/27/2014      |
| 13 | 0        | L 2  | IRS    | 1099 FED          | 07    | RULE0 | L1 2          | 000266     | 01       | 1       | L     | BK001 | СНК1    | СНК    | 0000000162 |                 | 43<br>14 3  | USD      | CRRNT        | 12/31/2013 | 12/31/2013 | 12/31/2013       | 160.000   | Balance<br>from<br>Scout Net | 01/27/2014      |
| 14 | 0        | LI 2 | IRS    | 1099 FED          | 07    | RULE0 | L: 2          | 000279     | 01       | 1       |       |       |         |        | 0000002873 |                 | 49<br>22    | USD      | CRRNT        | 12/31/2013 | 01/27/2014 | 12/31/2013       | 6249.000  |                              | 01/27/2014      |
| 15 | 0        | L 2  | IRS    | 1099 FED          | 07    | RULE0 | L: 2          | 000279     | 01       | 1       | L     | BK001 | СНК1    | СНК    | 0000000175 |                 | 49<br>22    | USD      | CRRNT        | 12/31/2013 | 12/31/2013 | 12/31/2013       | 2083.000  | Withhold<br>Update           | 01/27/2014      |
| 16 | 0        | L 2  | IRS    | 1099 FED          | 07    | RULE0 | L1 2          | 000279     | 01       | 1       | L     | BK001 | СНК1    | СНК    | 000000680  |                 | 49<br>22    | USD      | CRRNT        | 12/31/2013 | 12/31/2013 | 12/31/2013       | 2083.000  | Withhold<br>Update           | 01/27/2014      |
|    |          |      |        |                   |       |       |               |            |          |         |       |       |         |        |            |                 | 497-00-     |          |              |            |            |                  |           | Withhold                     |                 |

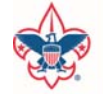

## Verify 1099 Withholding Information

The Withholding Control Report will list the withholding vendors that have withholding amounts during the time frame specified in the parameters. The report lists the amounts according to Class.

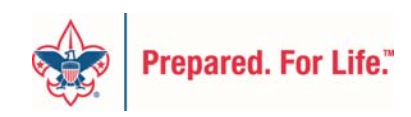

# Withholding Control Report

| F | avorites Mai   | in Menu            | > Vendors     | > 1099/Global  | Withholding | > General Reports     | > Withhold Contr | ol Report 🧕 |
|---|----------------|--------------------|---------------|----------------|-------------|-----------------------|------------------|-------------|
|   |                |                    |               |                |             |                       |                  |             |
|   | Withhold       | ding               | Control       | Report         |             |                       |                  |             |
|   | Run Control II | <b>D:</b> 109      | 99-Withhold-( | Control-Report |             | <u>Report Manager</u> | Process Monitor  | Run         |
|   | Report Requ    | ıest Par           | ameters       |                |             |                       |                  |             |
|   | Setid:         |                    | L             | Q              |             |                       |                  |             |
|   | Control ID:    |                    | 1             | Q              |             |                       |                  |             |
|   | From Date:     |                    | 01/0          | 1/2013 🛐       |             |                       |                  |             |
|   | Through Da     | te:                | 12/3          | 1/2013 🛐       |             |                       |                  |             |
|   |                |                    |               |                |             |                       |                  |             |
|   | Save           | Q Retu             | rn to Search  | Notify         |             |                       |                  | Add         |
| 2 | Prepared. For  | Life. <sup>™</sup> |               |                |             |                       |                  |             |

# Withholding Control Report

| ORACLE Rep                                             | oort ID:             | APY3012          |                                                 |                   | VEND                   | Peop<br>OOR WITHHOLDII | Page No.<br>Run Date<br>Run Time | 1<br>12/15/2014<br>11:42:19 AM |     |                  |                    |  |  |
|--------------------------------------------------------|----------------------|------------------|-------------------------------------------------|-------------------|------------------------|------------------------|----------------------------------|--------------------------------|-----|------------------|--------------------|--|--|
| Business Unit:<br>Vendor ID: L<br>Currency:<br>Entity: | LC<br>0000000<br>USD | 317<br>Devenue S |                                                 | ege,              | PC                     |                        | Location:                        | 1                              |     |                  |                    |  |  |
|                                                        | Name Co              | ontrol           | TIN Type                                        | Tax ID Num        | iber: 2nd TIN          | N Profession           |                                  |                                | Sex | В                | rthdate and place  |  |  |
|                                                        | Company              | Indicator        | Fed ID<br>Tax District                          | 06-000, 20        | No No Certificate type | Certificate            | number                           | Expiration Date                |     | Direct Sales     | State Tax Withheld |  |  |
|                                                        | N<br>Children        |                  |                                                 |                   |                        |                        |                                  |                                |     | Ν                | 0.00               |  |  |
| Vendor A                                               | ddress:              | U                | One Financia<br>Hartford<br>CT<br>United States | al Plaza<br>06103 |                        |                        |                                  |                                |     |                  |                    |  |  |
|                                                        | Туре:                | 1099             | 1099 Withhold                                   | ding              |                        |                        |                                  |                                |     |                  |                    |  |  |
|                                                        | Ju                   | irisdiction:     | FED                                             | Federal           |                        |                        |                                  | Basis Amount                   |     | Liability Amount | Paid Amount        |  |  |
|                                                        |                      | Class            | 07                                              | Non-Employ        | yee Compensatio        | n                      |                                  | 15,573.50                      |     | 0.00             | 0.00               |  |  |
|                                                        |                      |                  |                                                 |                   | Total for              | r Entity IRS:          |                                  | 15,573.50                      |     | 0.00             | 0.00               |  |  |

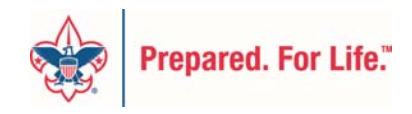

# Member Care Contact Center

- Accounting calls have a special queue
- Three member advocates rotate on calls
- Reviewing how calls will be handled next year

For assistance, please contact the Member Care Contact Center through the online Support Center site in MyBSA or 972-580-2489

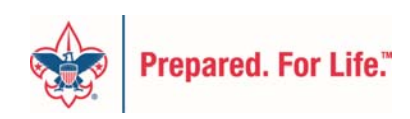

# For the Good of the Order

- Requests for future user group webinars
  - michael.creagh@scouting.org
- Best practices
- Needs

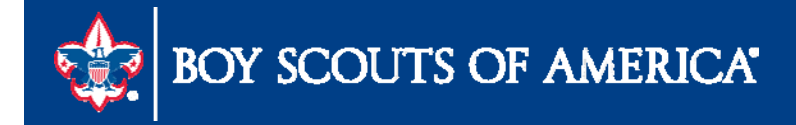